## G Suite for Educationのドメイ ン作成

ここでは,G Suite for Educationのドメイン作成の手順について,ご紹介します。

教育機関に携わる方々は, G Suite for Educationを無料で利用することができま す。ただし, G Suiteの利用にあたっては,ドメインの作成が必要です。ドメインの 作成は,有料となる場合がありますので,ご利用予定のドメイン管理者に直接問い 合わせてください。

まずは,googleのG Suite for Education用ウェブサイトにアクセスします。

https://edu.google.com/intl/ja/products/gsuite-for-education/? modal\_active=none

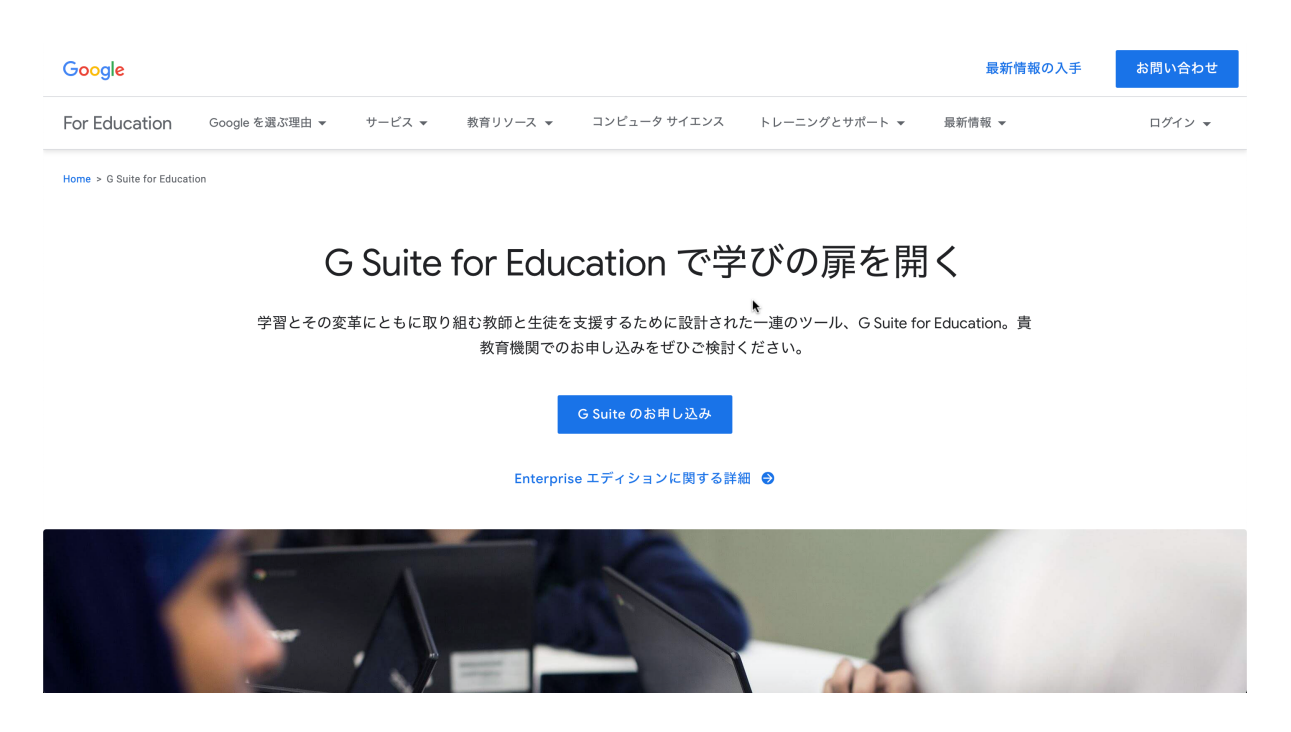

「G Suiteのお申し込み」をクリック

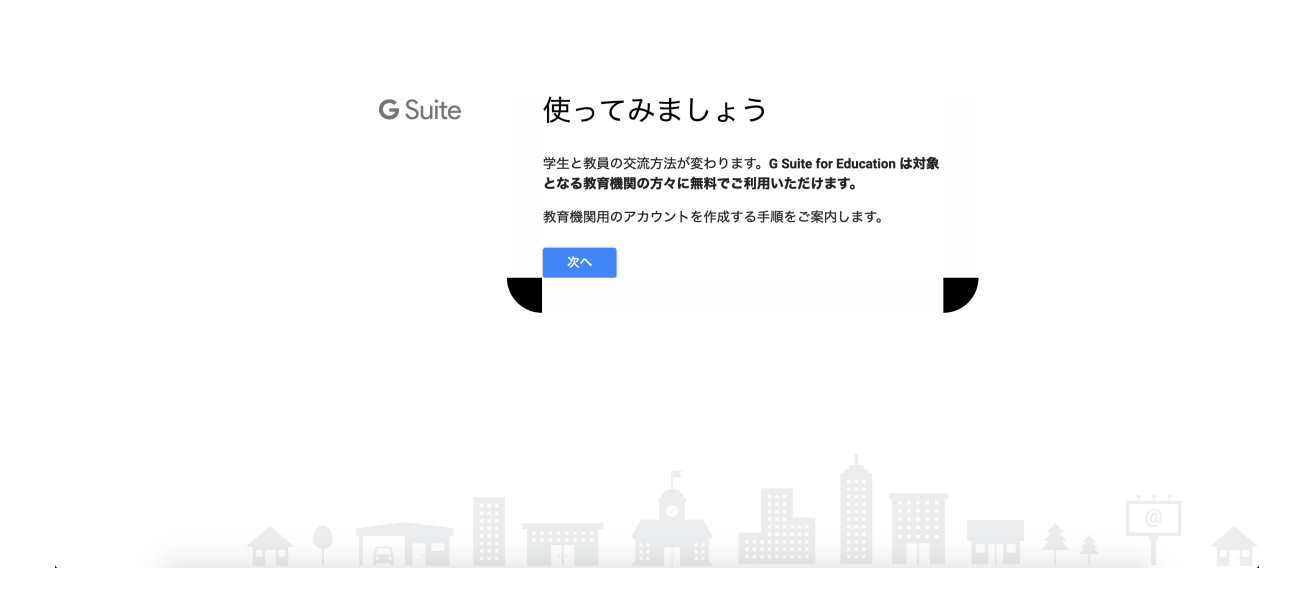

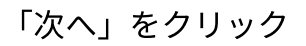

| <b>G</b> Suite for Education |                                                                                                    |
|------------------------------|----------------------------------------------------------------------------------------------------|
| <                            | <ul> <li>豊校・貴所に関する情報</li> <li><sup>1000</sup> Wage and and and a state and a state and a</li></ul> |
|                              |                                                                                                    |

以降,必要な情報(所属校HPのURL,学校の規模,電話番号,住所,代表者の氏名及 びメールアドレス)を入力していきます。

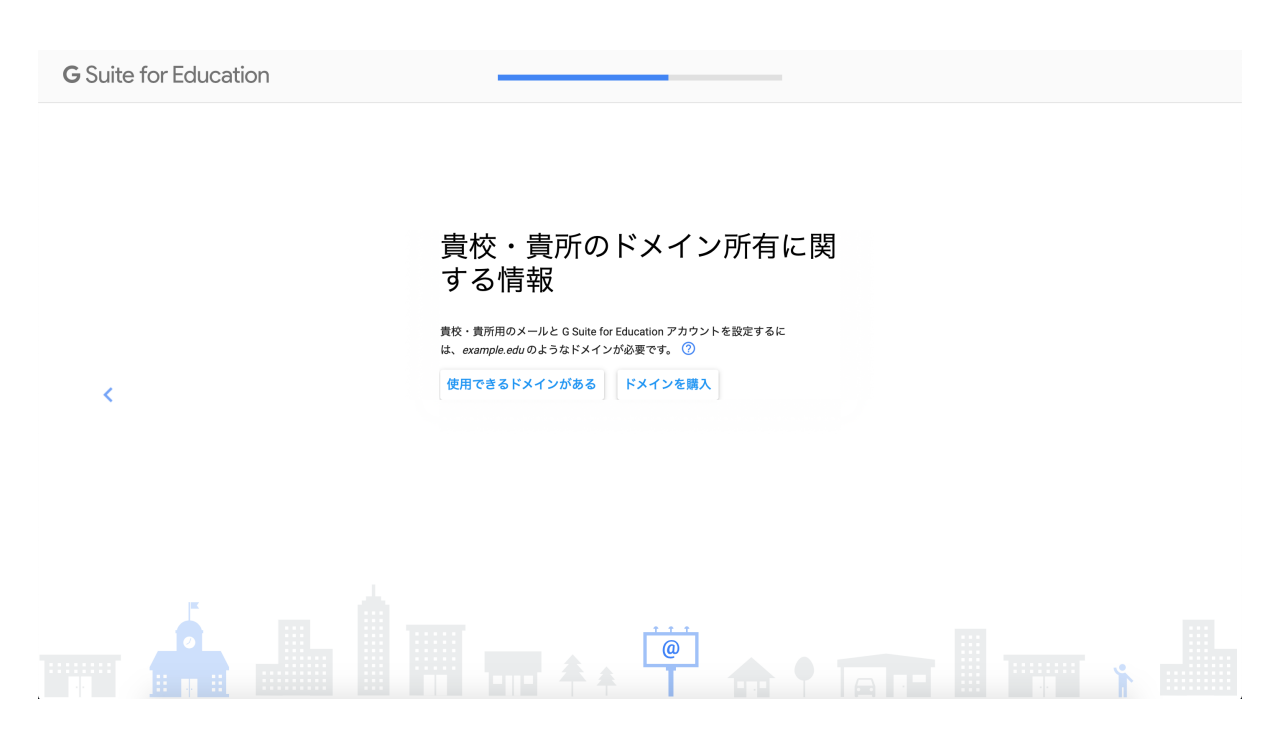

ドメインを新たに取得する必要があるかどうか,ドメイン管理者に直接お問い合わ せください。

新たなドメイン購入が必要ない場合は、「使用できるドメインがある」をクリック

| <b>G</b> Suite for Education |                                                                                                    |
|------------------------------|----------------------------------------------------------------------------------------------------|
| <                            | 貴校・貴所がこのドメイン名を入力<br><sup>酸</sup> ・貴所がこのドメインの所有者かどうか確認する方法を追ってご案内しま<br>す。②<br>ご利用のドメイン名<br>yhmanashi.ac.jp<br>例: example edu |
|                              |                                                                                                    |

ドメインの入力をし,教育機関であることが証明されれば,G Suite for Education を利用することができます。ただし,その後の「ドメイン所有権の確認」が終わる までは,トライアルの状態(G Suiteのサービスは基本的に全て使えますが,ユーザ ーアカウントは10名まで作成可)です。トライアルの期間(トライアルが始まっ た日から14日間)が過ぎても「ドメイン所有権の確認」が完了しなかった場合, 再度,「G Suiteの申し込み」をし直す必要があります。

## G Suite のドメイン所有権の確認

G Suite を使用するには、まずドメインの所有権を証明する必要があります。ドメインとは、ウェブアドレスの「www」の後に続き、「.com」や「.org」の前に表示される部分で、多くの場合は組織名です(例: [会社 名].com、[学校名].org)。

ドメインの所有権の確認が必要な理由は、第三者が無断でそのドメインを Google サービスに利用(メール送信 など)するのを防ぐためです。ドメインの所有権の証明が完了すると、G Suite サービスの設定を開始できま す。

(googleサポートペ

## ージからの抜粋)

## 詳細については,以下のgoogleサポートページをご覧ください。

G Suite のドメイン所有権の確認

G Suite を使用するには、まずドメインの所有権を証明する必 要があります。ドメインとは、ウェブアドレスの「www」の後 に続き、「.com」や「.org」の前に表示される部分で、多くの

G https://support.google.com/a/answer/60216?hl=ja

Set up MX records for G Suite Gmail Use MX records to verify your domain (if you haven't already verified it) and to set up Gmail as your professional email. After you've switched to Google's MX records, you can get

G https://support.google.com/a/answer/140034

「ドメイン所有権の確認」につきましては,手続きが複雑になると思われます。設 定方法等,ドメイン管理者に直接お問い合わせください。

ドメインの所有権が証明されると,管理コンソールは以下のように表示され,正式 に利用を開始することができます。

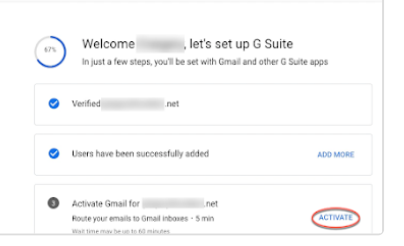

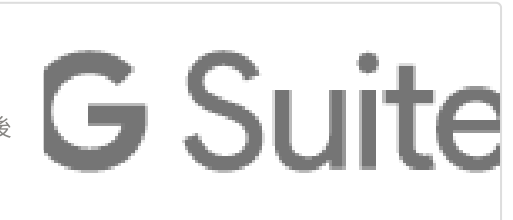

| ≡ Google Admin                                                                                                    |                                                                                               |                                                      |                                            |                                                                                                    |                                                                                                    |                                                  | 8 ?                             | 🛛 🗉 🔞 |
|----------------------------------------------------------------------------------------------------|-----------------------------------------------------------------------------------------------|------------------------------------------------------|--------------------------------------------|----------------------------------------------------------------------------------------------------|----------------------------------------------------------------------------------------------------|--------------------------------------------------|---------------------------------|-------|
| 管理コンソール                                                                                                    |                                                                                               |                                                      |                                            |                                                                                                    |                                                                                                    |                                                  |                                 |       |
| <ul> <li>ユーザー</li> <li>ユーザーホたはログイ<br/>追加する</li> <li>ユーザーの削除</li> <li>ユーザーの削除</li> <li>ユーザーの名前またに<br/>する</li> <li>メールアドレスを更新<br/>自動的に予備のメールフ<br/>予備のメールアドレス</li> <li>を作成する</li> <li>取存のユーザー向けに以<br/>す。詳細</li> </ul> | > パン用メールアドレスを<br>はメールアドレスを更新<br>すると、以前のアドレスは<br>アドレスになります。計幅<br>く (メール エイリアス)<br>島加料金なしで追加できま | マイレクト!<br>ユーザー プロフィ<br>新する<br>ユーザーが各自のフ<br>真など)を更新でき | J設定 )                                      | ドメイン<br>フライマリドメ・<br>組織のユーザーが<br>るようでする場合<br>メール専用ドメイ<br>を急加する<br>追加のメールアドに<br>に使用なオフショ:<br>セカンダリドメー<br>ー部のユーザーが<br>ログインできるよ: | (ンを変更する)<br>新しいドメインにログインでき<br>このみますすめにす。 詳細<br>シン (ドメインエイリアス)<br>しス用のドメインが必要な場合<br>ってす。詳細<br>インを追加する<br>繊維に関連する別のドメインに<br>高にする場合に便利です。詳細 |                                                  |                                 |       |
| ダッシュボード<br>組織に関するインサイ<br>トを表示します                                                                                                    | <b>ユーザー</b><br>ユ <b>ーザー</b><br>ユーザーを追加、管理<br>します                                              | <b>グルーフ</b><br>グルーフ<br>グループとメーリング<br>リストを作成します       | 組織部門<br>組織部門の追加、削<br>除、名前変更、移動、<br>検索を行います | ビルティングとリ<br>ソース<br>ビルディング、会議<br>室、リソースを管理、<br>確認します                                                                          | テバイス<br>デバイス<br>デバイス上の企業デー<br>夕を保護します                                                                                                    | <b>アプリ</b><br>ア <b>プリ</b><br>アプリとアプリ設定を<br>管理します | <b>セキュリティ</b><br>セキュリティ<br>成します |       |
| レポート<br>組織内での使用状況を<br>監視します                                                                                                    | <b>お支払い</b><br>サブスクリブションと<br>お支払いを管理します                                                       | アカウント設定<br>現社に関する情報を更<br>新します                        | <b>管理者ロール</b><br>管理者ロールを管理し<br>ます          | <b>ドメイン</b><br>ドメインを管理します                                                                                                    | テータの移行<br>移行を管理します                                                                                                    | レール<br>ルール<br>組織を効率よく管理す<br>るためのルールを作成<br>します    | <b>アポート</b><br>サポートチームと話す       |       |

|      | Q 検索                                                                                                    |         | 8 | ? | ۲ |
|------|----------------------------------------------------------------------------------------------------|---------|---|---|---|
| お支払い |                                                                                                    |         |   |   | : |
|      | 登録                                                                                                    |         |   |   |   |
|      | G Suite for Education 登録は無料です<br>サービスを有効にする                                                                                                    | アクション ・ |   |   |   |
|      | Google Voice Standard<br>Standard プランはあらゆる規模の国内企業が対象です。従業員には、ノートパソコン、スマ<br>ートフォン、国定電話のいずれからでも使用できる電話最多が提供されます。このプランの<br>サービスを Hangurota Meet やらのほりロンダーと連携されているはか、近日中にさらに多<br>くの S Sune サービスと連携予定です。人工知識による迷惑電話対策やポイスメール音声文字<br>変換のほか、マルチレベルの自動応答といった高度な機能をご利用いただけます。さらに、<br>企業向けの SLA を結び 24 時間 365 日体制でサポートを行っているので、安心してご利用い<br>ただけます。 | 詳細      |   |   |   |